## Navigating around the OH Referral Portal

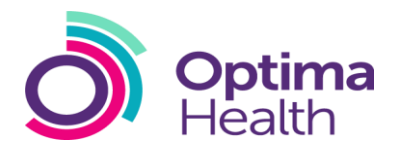

This Quick Reference Guide provides a step by guide to navigating around the OH Referral Portal

### 1. Log in using your Username and Password

- You will be taken to the home page. The home page will provide you with easy access to the services that you require and help you understand how to navigation through the system
- 3. The navigation bar features 5 individual tabs, News, Tasks, Records, Reports and Actions News Tasks Records Reports Actions
- 4. Each tab has an associated navigation pane to the left of every page and provides a way of navigating around the section you are in

#### <u>Tasks</u>

5. **Tasks** will provide you with access to the

following:

- Help gives you access to FAQ's and system userguides
- Contact Us provides details of your helpdesk number, opening hours and a link to send a message if assistance is required
- My Task Report this is where you would access tasks you have been prompted to complete i.e. Authorising a 3<sup>rd</sup> Party Referral
- View All Referrals on this page you can view any referrals you have made or you have authority to access View Draft Referrals – on this page you will be able to search, view, complete or cancel draft referrals

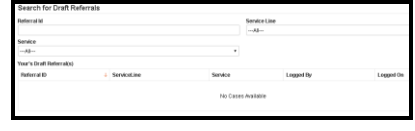

#### **Records**

6. The **Records** tab, gives you access to referrals that you have registered in the portal or are an additional manager for

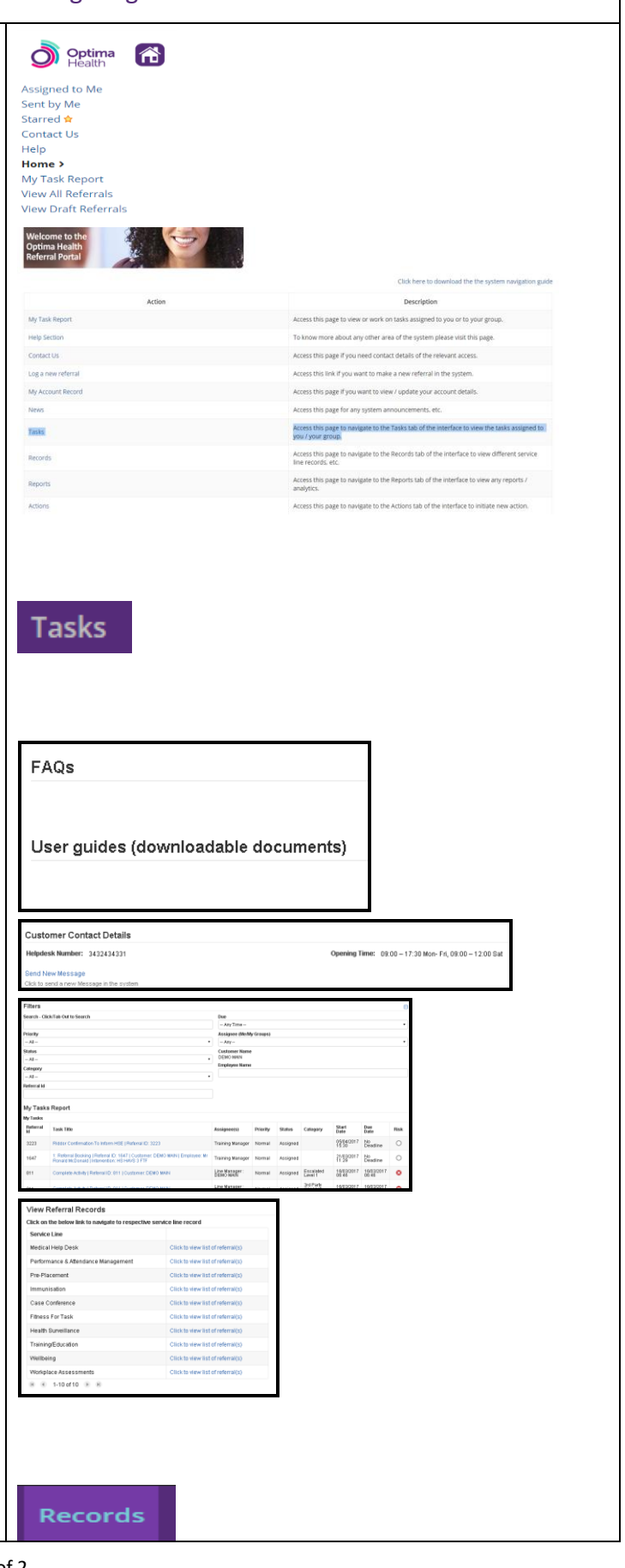

Navigating around the OH Referral Portal

# Navigating around the OH Referral Portal

- N.B. Depending on your user credentials you may also be able to view other referrals that have been raised for your organisation
- You can view referrals by service linei.e.
  Fitness for Task, Performance & Attendance
  Management, Health Surveillance
- View employee details
- View call records
- View messages
- View users & accounts

### **Actions**

- 7. The **Actions** tab is where you go if you want to initiate a new action, such as:
  - Advanced Employee Search
  - Create a New Referral
  - Initiate a Medical in Confidence Check
  - Recall Referral Details
  - Send a new message within the system

### **Reports**

- The Reports area is where portal users are able to access management information relating to referrals that they are associated with or have access to
  - N.B. The functionality available via reports will initially be limited. Further development of the management information suite will take place post deployment

### <u>News</u>

9. The **News** area will be used to for communications. Further development of this area of the portal is expected post deployment

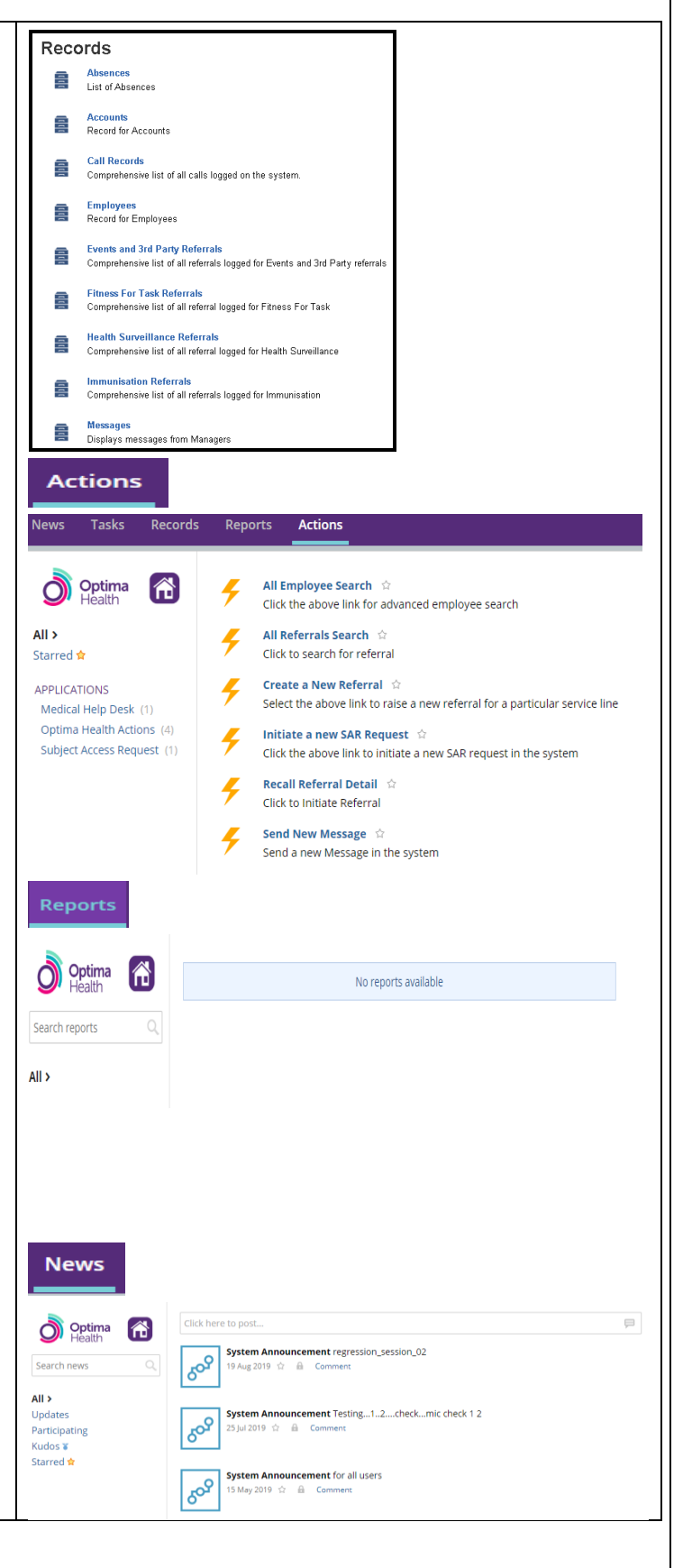

**Optima** Health